### **G&L Modbus Serial Example Revision A 6-3-2019**

Note!! This example was done with the Digital MMC Smartdrive and Drive Resident Control 16 Axis. The programmer is responsible for any settings and wiring that are different due to differences in hardware.

Also note that the Modbus Serial ASFB library is not free-ware and must be purchased from your local Kollmorgen supplier.

First I created a folder called Modbus Serial Example under the C:\G&L Motion Control Data directory. This will be used later in this application note.

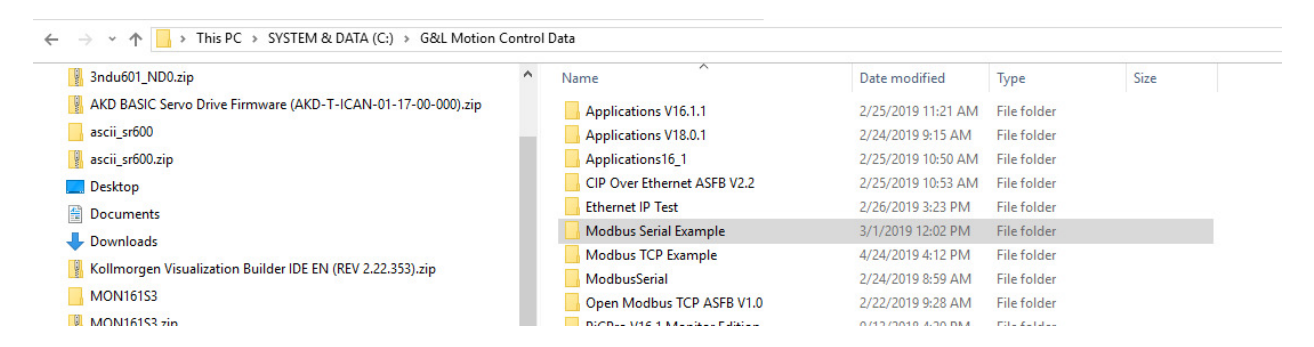

I put the Modbus Serial zip file in a folder I created to allow the files to be unzipped to the new folder.

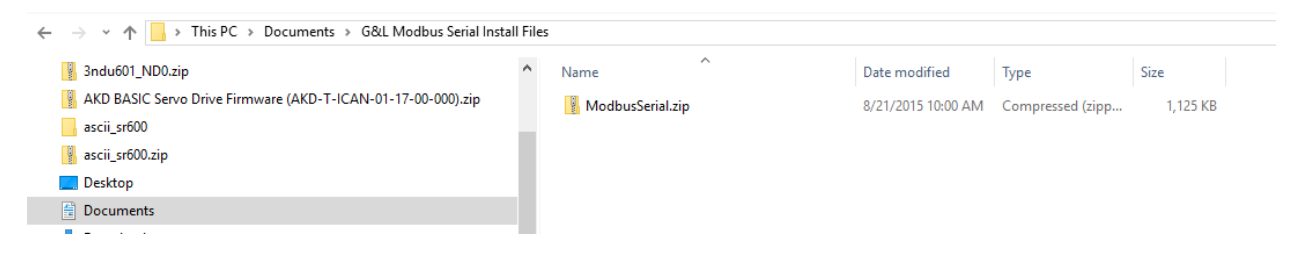

Unzipping and viewing the contents there is a folder called "ModbusSerial" and a subfolder called "Serial" which contains a large number of files which will be explained shortly.

| 3ndu601_ND0.zip                                              | ^ | Name             | ^ | Date modified      | Туре                | Size  |  |
|--------------------------------------------------------------|---|------------------|---|--------------------|---------------------|-------|--|
| AKD BASIC Servo Drive Firmware (AKD-T-ICAN-01-17-00-000).zip |   | C MASTEX.bin     |   | 5/18/2011 10:30 AM | BIN File            | 29 KB |  |
| ascii_sr600                                                  |   | C_MASTEX.frc     |   | 5/13/2011 8:18 AM  | FRC File            | 1 KB  |  |
| ascii_sr600.zip                                              |   | C_MASTEX.lbk     |   | 5/18/2011 1:11 PM  | PiCPro Ladder Bac   | 2 KB  |  |
| Desktop                                                      |   | C_MASTEX.LDO     |   | 5/18/2011 1:12 PM  | PiCPro Ladder File  | 2 KB  |  |
| Documents                                                    |   | C_MASTEX.map     |   | 5/18/2011 10:30 AM | Linker Address Map  | 4 KB  |  |
| Deumlande                                                    |   | C_MASTEX.rbk     |   | 5/18/2011 1:11 PM  | RBK File            | 3 KB  |  |
|                                                              |   | C_MASTEX.rem     |   | 5/18/2011 1:12 PM  | REM File            | 3 KB  |  |
| Kollmorgen Visualization Builder IDE EN (REV 2.22.353).zip   |   | C_MEMX.LBK       |   | 7/2/1999 8:42 AM   | PiCPro Ladder Bac   | 4 KB  |  |
| MON161S3                                                     |   | C_MEMX.LDO       |   | 6/4/2001 1:20 PM   | PiCPro Ladder File  | 4 KB  |  |
| MON161S3.zip                                                 |   | C_MEMX.RBK       |   | 7/2/1999 8:42 AM   | RBK File            | 7 KB  |  |
| Music                                                        |   | C_MEMX.REM       |   | 6/4/2001 1:20 PM   | REM File            | 7 KB  |  |
| P7000_Tools_ 2.11.zip                                        |   | C_MOD.bak        |   | 2/28/2012 11:11 AM | BAK File            | 36 KB |  |
| PiCProMonV16 1.zip                                           |   | E C_MOD.LIB      |   | 2/28/2012 11:11 AM | Object File Library | 35 KB |  |
| Dictures                                                     |   | C_MODAUX.bak     |   | 2/28/2012 11:11 AM | BAK File            | 5 KB  |  |
| 1 Clares                                                     |   | III C_MODAUX.LIB |   | 2/28/2012 11:11 AM | Object File Library | 5 KB  |  |
| videos                                                       |   | C_MODCRC.lbk     |   | 5/11/2011 2:43 PM  | PiCPro Ladder Bac   | 4 KB  |  |
| SYSTEM & DATA (C:)                                           |   | C_MODCRC.Ido     |   | 2/28/2012 11:11 AM | PiCPro Ladder File  | 4 KB  |  |
| ENG (\\RADVSVFP02\DATA\$) (F:)                               |   | C MODCRC.rbk     |   | 5/11/2011 2:43 PM  | RBK File            | 3 KB  |  |

I copied the entire ModbusSerial folder and pasted it into the C:\G&L Motion Control Data for each of location.

| 3ndu601_ND0.zip                                              | ^ | Name                              | Date modified      | Туре             | Size       |
|--------------------------------------------------------------|---|-----------------------------------|--------------------|------------------|------------|
| AKD BASIC Servo Drive Firmware (AKD-T-ICAN-01-17-00-000).zip |   | Applications V16.1.1              | 2/25/2019 11:21 AM | File folder      |            |
| ascii_sr600                                                  |   | Applications V18.0.1              | 2/24/2019 9:15 AM  | File folder      |            |
| 💡 ascii_sr600.zip                                            |   | Applications16_1                  | 2/25/2019 10:50 AM | File folder      |            |
| Desktop                                                      |   | CIP Over Ethernet ASFB V2.2       | 2/25/2019 10:53 AM | File folder      |            |
| Documents                                                    |   | Ethernet IP Test                  | 2/26/2019 3:23 PM  | File folder      |            |
|                                                              |   | 📙 Modbus Serial Example           | 3/1/2019 12:02 PM  | File folder      |            |
| Kollmorgen Visualization Builder IDE EN (REV 2 22 353) zin   |   | Modbus TCP Example                | 4/24/2019 4:12 PM  | File folder      |            |
|                                                              |   | - ModbusSerial                    | 2/24/2019 8:59 AM  | File folder      |            |
| MON161S3                                                     |   | 🔤 Open Modbus TCP ASFB V1.0       | 2/22/2019 9:28 AM  | File folder      |            |
| MON161S3.zip                                                 |   | PiCPro V16.1 Monitor Edition      | 9/13/2018 4:20 PM  | File folder      |            |
| h Music                                                      |   | PiCPro V16.1 Professional Edition | 2/25/2019 10:42 AM | File folder      |            |
| P7000_Tools_ 2.11.zip                                        |   | PiCPro V18.0 Monitor Edition      | 1/15/2019 12:33 PM | File folder      |            |
| PiCProMonV16_1.zip                                           |   | PiCPro V18.0 Professional Edition | 2/19/2019 6:01 PM  | File folder      |            |
| Dictures                                                     |   | Applications16_1.zip              | 6/13/2014 2:52 PM  | Compressed (zipp | 374,330 KB |

I created a new subfolder called ModbusSerial\_ASFB in the C:\G&L Motion Control Data folder to group the required files using the method described in the manual shown below.

Remember the \*.LIB files and \*.LDO source files must reside in the same folder.

### 1.3 Installation

The **Modbus** software disk contains the files listed below. The Main group includes the ASFB library (LIB), source ladders for the ASFBs (LDOs), and remark files containing the comments in the source ladders (.REMs). The Example group includes the example LDO and REM files. The Auxiliary group contains the LIB, LDOs, and REMs for the UDFBs used in the source ladders for the ASFBs. NOTE: It should never be necessary for you to access any of the files in the Auxiliary group. The LIB is required in order for the ASFB to work and the LDOs allow you to view the source ladders when troubleshooting if necessary.

Follow the guidelines found at the beginning of the manual. Always make a back up copy of the disk and store the original in a safe place. The recommended destination' directory for each file is listed in the last column.

| Group     | File                         | Description                                                                                                    | Directory    |
|-----------|------------------------------|----------------------------------------------------------------------------------------------------|--------------|
| Main      | C_MOD.LIB                    | The library containing the application specific function block used to perform Modbus communications.                             | ASFB         |
|           | C_MODSLV.LDO                 | The source ladder for the transceiver function<br>block.                                                                          | ASFB         |
|           | C_MODSLV.REM                 | The remark file for the source ladder                                                                                             | ASFB         |
|           | C_MODMST.LDO                 | The source ladder for the C_MODMST<br>function block.                                                                             | ASFB         |
|           | C_MODMST.REM                 | The remark file for the source ladder                                                                                             | ASFB         |
| Example   | C_MASTEX.LDO<br>C_MASTEX.REM | The example for Modbus master LDO from<br>which you can build a new application LDO or<br>to which you can merge an existing one. | Working      |
|           | C_MODEX.LDO<br>C_MODEX.REM   | The example for Modbus slave LDO from<br>which you can build a new application LDO or<br>to which you can merge an existing one.  | Working      |
| Auxiliary | C_MODAUX.LIB                 | The library that holds all the function blocks<br>used in the source ladder for the ASFB.                                         | ASFB         |
|           | C_MODCRC.LDO<br>C_MODCRC.REM | Source ladder<br>Remark file                                                                                                    | ASFB<br>ASFB |
|           | C_MODMEM.LDO<br>C_MODMEM.REM | Source ladder<br>Remark file                                                                                                    | ASFB<br>ASFB |
|           | C_MODMOV.LDO<br>C_MODMOV.REM | Source ladder<br>Remark file                                                                                                    | ASFB<br>ASFB |
|           | C_MODPAK.LDO<br>C_MODPAK.REM | Source ladder<br>Remark file                                                                                                    | ASFB<br>ASFB |
|           | C_MODUNP.LDO<br>C_MODUNP.REM | Source ladder<br>Remark file                                                                                                    | ASFB<br>ASFB |
|           |                              |                                                                                                    |              |

The 14 files for the "ASFB" folder are shown below.

| 3ndu601_ND0.zip                                              | ↑ Name       | Date modified       | Туре                | Size  |
|--------------------------------------------------------------|--------------|---------------------|---------------------|-------|
| AKD BASIC Servo Drive Firmware (AKD-T-ICAN-01-17-00-000).zip | C MODUNP.re  | m 2/24/2019 9:16 AM | REM File            | 2 KB  |
| ascii_sr600                                                  | C_MODUNP.Id  | o 2/24/2019 9:16 AM | PiCPro Ladder File  | 2 KB  |
| ascii_sr600.zip                                              | C_MODSLV.ren | 2/24/2019 9:16 AM   | REM File            | 13 KB |
| Desktop                                                      | C_MODSLV.Ido | 2/24/2019 9:16 AM   | PiCPro Ladder File  | 17 KB |
| Documents                                                    | C_MODPAK.rer | n 2/24/2019 9:16 AM | REM File            | 1 KB  |
|                                                              | C_MODPAK.Ide | 2/24/2019 9:16 AM   | PiCPro Ladder File  | 2 KB  |
|                                                              | C_MODMST.re  | m 2/24/2019 9:16 AM | REM File            | 10 KB |
| Kolimorgen visualization Builder IDE EN (REV 2.22.353).zip   | C_MODMST.Id  | o 2/24/2019 9:16 AM | PiCPro Ladder File  | 16 KB |
| MON161S3                                                     | C_MODMOV.re  | m 2/24/2019 9:16 AM | REM File            | 1 KB  |
| MON161S3.zip                                                 | C_MODMOV.Id  | o 2/24/2019 9:16 AM | PiCPro Ladder File  | 2 KB  |
| Music                                                        | C_MODCRC.re  | m 2/24/2019 9:16 AM | REM File            | 3 KB  |
| P7000_Tools_ 2.11.zip                                        | C_MODCRC.Id  | 2/24/2019 9:16 AM   | PiCPro Ladder File  | 4 KB  |
| PiCProMonV16 1.zip                                           | C_MODAUX.LI  | 2/24/2019 9:16 AM   | Object File Library | 5 KB  |
| Pictures                                                     |              | 2/24/2019 9:16 AM   | Object File Library | 36 KB |
| Videos                                                       |              |                     |                     |       |
| SYSTEM & DATA (C:)                                           |              |                     |                     |       |

In this application the Digital MMC Drive Resident Control will be the Modbus Slave.

| Example | C_MASTEX.LDO<br>C_MASTEX.REM | The example for Modbus master LDO from<br>which you can build a new application LDO or<br>to which you can merge an existing one. | Working |
|---------|------------------------------|----------------------------------------------------------------------------------------------------|---------|
|         | C_MODEX.LDO<br>C_MODEX.REM   | The example for Modbus slave LDO from<br>which you can build a new application LDO or<br>to which you can merge an existing one.  | Working |

I saved the C\_MODEX.LDO and C\_MODEX.REM files to the "Working" directory which will be the Modbus Serial Example folder created at the beginning of this application note.

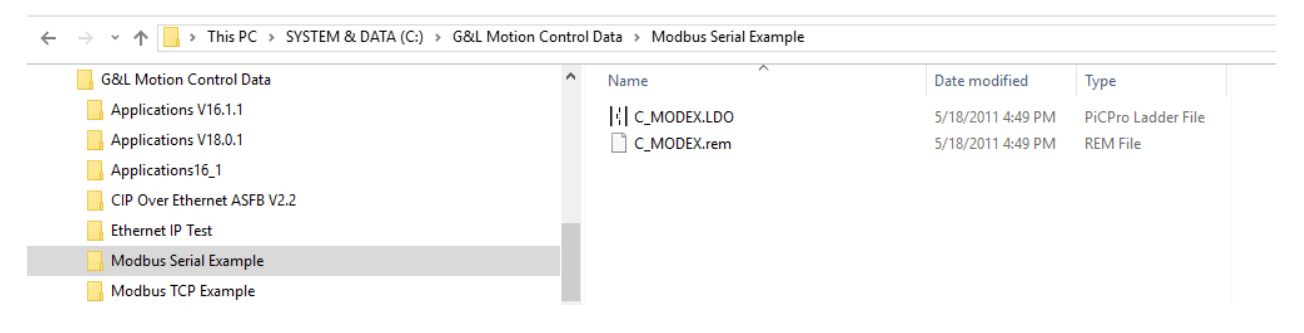

These files can be renamed if desired but I left them as is.

Next I created a project also saved to the Modbus TCP Example folder.

Once the project is created the following paths were setup.

The MAIN.LDO is the C\_MODEX.LDO copied into the Modbus Serial Example "working" directory.

The PicPro Library paths point to the standard libraries for this version of PicPro, the ModbusSerial\_ASFB folder ( created just previously ), and the standard ASFB library for this verion of PicPro ( part of the Applications disk install ).

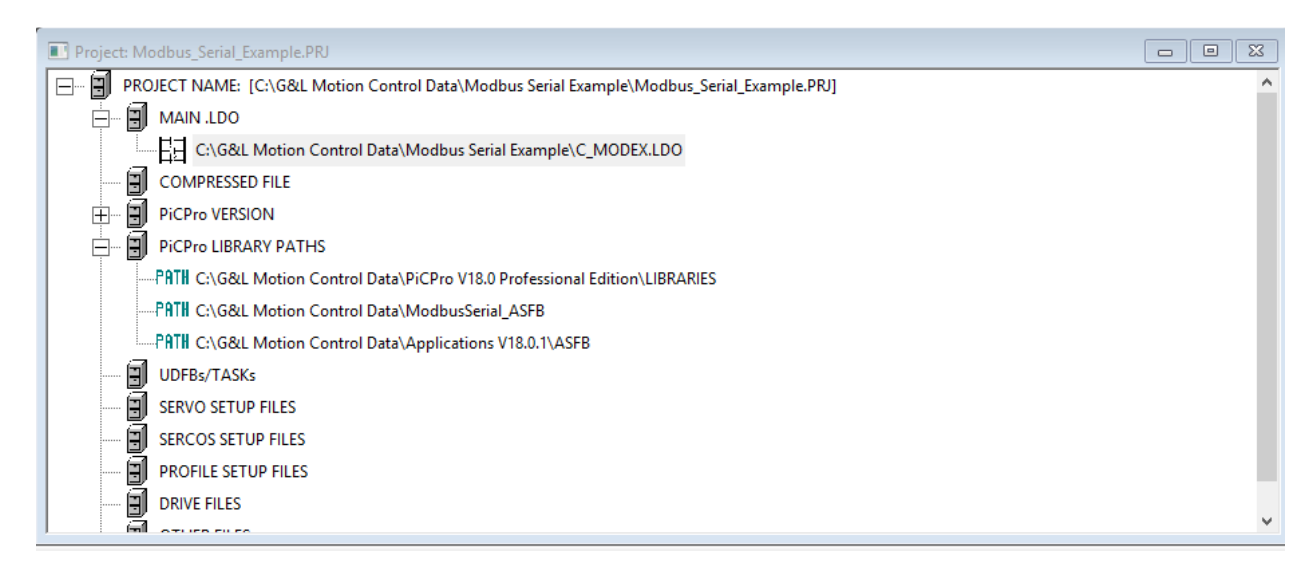

Under the View pull-down menu->Hardware Declarations I configured this for the hardware of my demo. This will depend on your hardware.

|                                                                                                    | r A                                                                                                    |
|----------------------------------------------------------------------------------------------------|----------------------------------------------------------------------------------------------------|
| ile Edit Tools Help                                                                                                    |                                                                                                    |
| ► Hardware                                                                                                    | - I/O Expansion Option                                                                                                    |
| Master Rack     Slot 1 Empty     Slot 2 MMC Digital Resident 16 Axis Servo 1.3M Application     Slock 1 In/Out 24V DC (8 In 8 Out Src.)     Block 2 Empty     Block 3 Empty     Block 5 Empty     Block 5 Empty     Block 6 Empty     Block 8 Empty     Block 9 Empty     Block 10 Empty     Block 11 Empty     Block 12 Empty     Block 13 Empty     Block 13 Empty     Block 15 Empty     Block 15 Empty | <ul> <li>Master Rack Only</li> <li>Remote I/O</li> <li>Block I/O</li> <li>I/O Config/Scan Options</li> <li>None</li> <li>Reconfigurable Block I/O<br/>and continue to scan with<br/>Master Rack, Remote<br/>Rack or Block I/O failures</li> <li>Reconfigurable Block I/O<br/>and continue to scan with<br/>Master Rack, Block or<br/>ASIU failures</li> <li>Pool Memory Option</li> <li>Extend Pool Memory</li> </ul> |

## Note there are serial port settings in the Software Declarations.

## I left them as is. This may vary depending on your hardware.

Software Declarations : Main Ladder - [C\_MODEX.LDO]

File Edit Tools Help

| Name      | Туре              | Α. | I/O Point | Initial Value    | Long Name                       |
|-----------|-------------------|----|-----------|------------------|---------------------------------|
| REV00     | BOOL              |    |           |                  | Example\.LDO\Revision\Num       |
| SLV1      | <fb>C_MODSLV</fb> |    |           |                  | Modbus\Slave\Driver\            |
| BOOLS     | BOOL(01)          |    |           |                  | Booleans:\On Modbus:\00001 to   |
| INTEGER   | INT(099)          |    |           |                  | Integers:\On Modbus:\40001 to\  |
| PORTADDR  | STRING[15]        |    |           | USER:\$00        | Seria/Port\Name\                |
| PORTCFG   | STRING[15]        |    |           | 9600,E,8,1,N\$00 | Seria/Port/Configure/String     |
| RCMD      | STRUCT            |    |           |                  | Received\Commands\Informatio\   |
| ADDRESS   | USINT             |    |           |                  | Address of\Incomming\Comman     |
| .FUNCTION | USINT             |    |           |                  | Function\Number of\Incomming\   |
|           | END_STRUCT        |    |           |                  |                                 |
| MOD_OK    | BOOL              |    |           |                  | init OK\flag\\                  |
| MOD_FAIL  | BOOL              |    |           |                  | init\failure\flag\              |
| MOD_ERR   | INT               |    |           |                  | init\failure\error code\        |
| MOD_MSG   | BOOL              |    |           |                  | message\received\flag\          |
| EXCEPT    | BOOL(07)          |    |           |                  | User\Definable\Exception\Status |
| MOD_TERR  | BOOL              |    |           |                  | trans\action\error flag\        |
|           |                   |    |           |                  |                                 |

Here is the Modbus Slave function block. Once downloaded we will animate it.

| C_MODSLV                                                                                                    | C_MODSLV                                                                                        |
|----------------------------------------------------------------------------------------------------|-------------------------------------------------------------------------------------------------|
| Communications-<br>Modbus slave<br>function block<br>Allows the PiC900 to<br>be used as a slave with<br>the Modbus protocol. | EN OK<br>ADDR FAIL<br>PORT ERR<br>CFG RCMD<br>BOOL<br>BSIZ<br>DATA<br>DSIZ<br>EXPT<br>R<br>ASCI |

See the Modbus ASFB manual for more details on the I/O of this function block.

A topic of interest is the input for BOOL (type of data) which starts at BOOLS[0] and the input BSIZ indicates the size of the BOOLS array which is 2. This can be expanded (later).

| H Network #4<br>This function | on er     | ables           | the PiC9 | 00 to be a Modbu       | s Slave ov | ver an RS232 co | onnection. |
|-------------------------------|-----------|-----------------|----------|------------------------|------------|-----------------|------------|
|                               |           | - SLV1 -<br>C_M | ODSLV    |                        |            |                 |            |
|                               |           | EN05            | ок       | MOD_OK<br>             |            |                 |            |
| 1                             | ≻.        | ADDR            | FAIL     |                        |            |                 |            |
| PORTADDR                      | ≻.        | PORT            | ERR      | → MOD_ERR<br>MOD_MSG   |            |                 |            |
| PORTCFG                       | ≻.        | CFG             | RCMD     |                        |            |                 |            |
| BOOLS[0]                      | ≻.        | BOOL            | TERR     | ·····( )               |            |                 |            |
| 2                             | ≻_        | BSIZ            | CODE     | $\rightarrow MOD_CODE$ |            |                 |            |
| INTEGER[0]                    | ≻.        | DATA            |          |                        |            |                 |            |
| 100                           | ≻.        | DSIZ            |          |                        |            |                 |            |
| EXCEPT[0]                     | <u>≻-</u> | EXPT            |          |                        |            |                 |            |
| RCMD                          | ≻.        | R               |          |                        |            |                 | •          |
|                               |           | ASCI            |          |                        |            |                 |            |

Prior to downloading the sample ladder here are details on the hardware used in this example and the wiring scheme. Refer to the appropriate hardware/installation manual for your specific hardware.

For serial Modbus the User Serial Port (C3) is used on the Drive Resident Digital MMC Control.

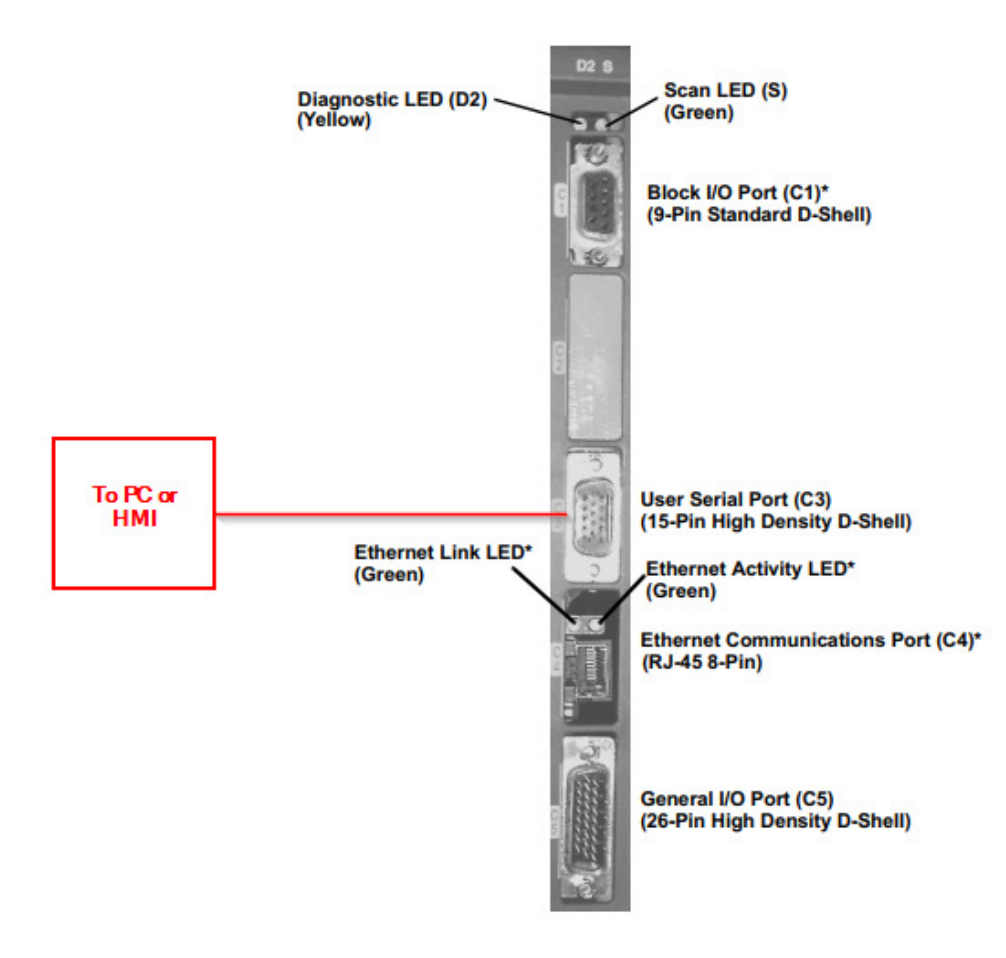

Figure 13-1: The Drive Resident Digital MMC Control

Although the C3 port has both RS232 and RS485 interface capability for this demonstration I used RS232. I used a USB to Serial converter and a DSUB9 connector to DSUBHD15 cable to make the serial connection between my PC and the User Port. Check your hardware manual for your PC or HMI to determine what your connections should be.

|     | PC          |     | User Port   |
|-----|-------------|-----|-------------|
| Pin | Description | Pin | Description |
| 3   | ТХ          | 9   | RX          |
| 2   | RX          | 10  | ТХ          |
| 5   | GND         | 8   | GND         |

|                    | Table 13-9: User Port Pin Assignments |        |                      |  |  |  |
|--------------------|---------------------------------------|--------|----------------------|--|--|--|
| Pin                | Signal                                | In/Out | Connector Pinout     |  |  |  |
| 1                  | NC                                    | N/A    |                      |  |  |  |
| 2                  | N/C                                   | N/A    | Ţ                    |  |  |  |
| 3                  | N/C                                   | N/A    | Ţ                    |  |  |  |
| 4                  | RS232 Data-terminal-ready<br>(12 Vdc) | Out    |                      |  |  |  |
| 5                  | RS232 Request-to-Send                 | Out    | 15-pin HD male D-sub |  |  |  |
| 6                  | N/C                                   | N/A    |                      |  |  |  |
| 7                  | RS232 Clear- to-Send                  | In     | 11/01                |  |  |  |
| 8                  | Signal Ground                         | In/Out | 000                  |  |  |  |
| 9                  | RS232 Receive Data                    | In     |                      |  |  |  |
| 10                 | RS232 Transmit Data                   | Out    | 15005                |  |  |  |
| 11                 | N/C                                   | N/A    |                      |  |  |  |
| 12                 | RS485 Receive Data +                  | In     | Ţ                    |  |  |  |
| 13                 | RS485 Receive Data -                  | In     | Ī                    |  |  |  |
| 14                 | RS485 Transmit Data +                 | Out    | Ī                    |  |  |  |
| 15                 | RS485 Transmit Data -                 | Out    | 1                    |  |  |  |
| Connector<br>Shell | Drain                                 | In     |                      |  |  |  |

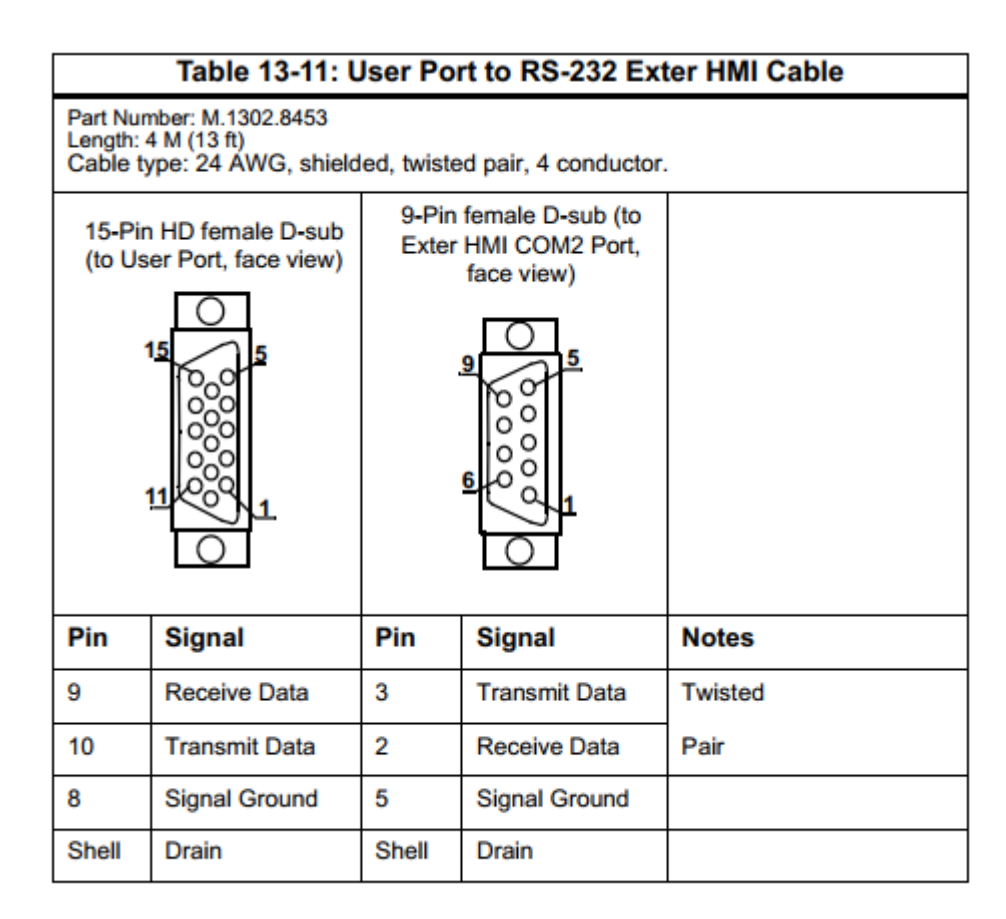

This is consistent with what is offered in the Serial Modbus ASFB manual:

### Cable connections

The **pinouts** for the various **Modbus** communications connections are shown below. Choose the one for your system.

#### **PiC900** to an operator interface

| (1 O-pin sc                 | rew terminal)              | (25-pin female) |                      |  |
|-----------------------------|----------------------------|-----------------|----------------------|--|
| GND<br><b>RECV</b><br>TRANS | <b>8</b><br><b>9</b><br>10 | 7<br>2<br>3     | GND<br>TRANS<br>RECV |  |
| TICH (5                     | 10                         |                 | NE C V               |  |

### PiC900 to a PC

| PIC900 CPL     | to        | а   | PC                 |
|----------------|-----------|-----|--------------------|
| (1 O-pin screw | terminal) | (9- | <b>pin</b> female) |
| GND 8          |           | 5   | GND                |
| RECV 9         |           | 3   | TRANS              |
| TRANS 10       |           | 2   | RECV               |

Finally, I saved the ladder changes and project and then compiled and downloaded it to the control and animated. In my case I used Ethernet to connect to the Digital MMC Drive Resident Control so my serial connection (USB to Serial in my case) would be used for Serial Modbus and to view the PicPro ladder online I used Ethernet.

| PRJ | IP: 192.168.0.80 |
|-----|------------------|

H Network #4 This function enables the PiC900 to be a Modbus Slave over an RS232 connection. - SLV1 -C\_MODSLV MOD OK EN05 ОК **(**s)-4 MOD\_FAIL 1 ADDR FAIL -( <mark>s</mark> )->  $\neg$ 'USER:\$00' +0 PORTADDR PORT ERR → MOD\_ERR  $\rightarrow$ '9600,E,8,1,N\$00' MOD\_MSG PORTCFG > CFG RCMD  $\leftarrow$   $\rightarrow$   $\rightarrow$ MOD\_TERR NO BOOLS[0] BOOL TERR  $\langle \rangle$  $\geq$ +0 2 BSIZ CODE → MOD\_CODE  $\geq$ +0 INTEGER[0]  $\geq$ DATA 100 DSIZ  $\geq$ NO EXCEPT[0] > EXPT RCMD R > ASCI End of Module

Note the E\_MODSVR is enabled, SCON\_OK and error outputs are all zero.

Next using Modbus Poll as the Modbus Serial master and to check if values can be written.

### RTU mode is selected as follows:

| onnection Setup           |                 | ×                             |
|---------------------------|-----------------|-------------------------------|
| Connection<br>Serial Port | ~               | OK                            |
| Serial Settings           |                 | Cancel                        |
| USB Serial Port (COM2)    | ~               | Mode                          |
| 9600 Baud $\sim$          |                 | ● RTU ○ ASCII                 |
| 8 Data bits 🛛 🗸           |                 | Response Timeout<br>1000 [ms] |
| Even Parity 🛛 🗸           |                 | Delay Between Polls           |
| 1 Stop Bit 🛛 🗸            | Advanced        | 20 [ms]                       |
| Remote Modbus Server      |                 |                               |
| IP Address or Node Name   |                 |                               |
| 192.168.0.80              |                 | ~                             |
| Server Port               | Connect Timeout | IPv4                          |
| 502                       | 3000 [ms]       | ◯ IPv6                        |

RTU mode is selected by the C\_MODSLV block as follows:

|                 | •        | SLV1 - |       | · · · · · · · · · · · · · · · · · · · |
|-----------------|----------|--------|-------|---------------------------------------|
|                 |          | СМ     | ODSLV |                                       |
|                 | •        |        |       | . MOD_OK                              |
|                 |          | EN05   | ОК    | (s)                                   |
|                 | •        |        |       | MOD_FAIL                              |
| 1               | $\succ$  | ADDR   | FAIL  | (s)(                                  |
| 'U SER:\$00'    |          |        |       | +0                                    |
| PORTADDR        | $\succ$  | PORT   | ERR   | $\rightarrow$ MOD_ERR                 |
| '9600,E,8,1,N\$ | 00'      |        |       | MOD_MSG                               |
| PORTCFG         | $\succ$  | CFG    | RCMD  | <u>├</u> ───( )──                     |
| NO              |          |        |       | MOD_TERR                              |
| BOOL S[0]       | $\succ$  | BOOL   | TERR  | <u>├</u> ───( )──                     |
|                 |          |        |       | +0                                    |
| . 10            | $\succ$  | BSIZ   | CODE  | $\rightarrow$ MOD_CODE                |
| +1234           |          |        |       |                                       |
| INTEGER[0]      | $\succ$  | DATA   |       |                                       |
|                 |          |        |       |                                       |
| . 100           | ≻.       | DSIZ   |       |                                       |
| NU              |          | EVOT   |       |                                       |
| EXCEPT[0]       | <u> </u> | EXPT   |       |                                       |
| DCMD            |          |        |       |                                       |
| . RCMD          | <u> </u> | ĸ      |       |                                       |
| If not not      | -        | ASCI   |       |                                       |
| then RTU        | -        | 1301   |       |                                       |
| mode            |          |        |       |                                       |
|                 |          |        |       |                                       |
|                 |          |        |       |                                       |

Per the Modbus Slave ASFB the PORTCFG input is for 9600, E, 8, 1 so Modbus Poll is configured with the same settings:

| onnection Setup         |                 | $\times$            |
|-------------------------|-----------------|---------------------|
| Connection              |                 | ОК                  |
| Serial Port             | ~               | Cancel              |
| USB Serial Port (COM2)  | ~               | Mode                |
| 9600 Baud $\sim$        |                 | ● RTU ○ ASCII       |
| 8 Data bits 🛛 🗸         |                 | Response Timeout    |
| Even Parity $\sim$      |                 | Delay Between Polls |
| 1 Stop Bit 🛛 🗸          | Advanced        | 20 [ms]             |
| Remote Modbus Server    |                 |                     |
| IP Address or Node Name |                 |                     |
| 192.168.0.80            |                 | ~                   |
| Server Port             | Connect Timeout | IPv4                |
| 502                     | 3000 [ms]       | ⊖ IPv6              |
|                         |                 |                     |

Next In Modbus Poll setup a Read/Write Definition. A very important setting is the Slave ID. This value needs to match the input value of ADDR in the C\_MODSLV function block in Picpro. In this example it is 1.

|   | PiCPro Professional Edition - [Main Ladder - [C_MODEX.LDO]] |              |                                  |                                               |   |  |  |
|---|-------------------------------------------------------------|--------------|----------------------------------|-----------------------------------------------|---|--|--|
| Į | File Edit Online Cor                                        | mpile Ladder | View Window                      | Help                                          |   |  |  |
|   |                                                             | <b>₿ ? №</b> | 97 🔓                             |                                               |   |  |  |
|   |                                                             | 📲 🛃  🌌       | 1                                |                                               |   |  |  |
|   | A_DT_T 💽 🔐                                                  |              |                                  |                                               | _ |  |  |
|   | _ SLV                                                       |              |                                  | Read/Write Definition                         | × |  |  |
| • |                                                             |              | мор_ок                           | Slave ID: 1 OK                                |   |  |  |
| • | · · · · ·                                                   |              | MOD_FAIL                         | Function: 16 Write Multiple Registers V       |   |  |  |
| • | 1 ADD<br>'USER:\$00'                                        | R FAIL -     | (\$) .<br>+0                     | Address: 0 Protocol address. E.g. 40011 -> 10 |   |  |  |
| • | PORTADDR - POR<br>'9600,E,8,1,N\$00'                        | T ERR        | $\rightarrow$ MOD_ERR<br>MOD_MSG | · Quantity: 2                                 |   |  |  |
|   |                                                             | RCMD .       |                                  | Scan Rate: 40 [ms] Apply                      |   |  |  |
|   |                                                             |              | ( )                              | Disable                                       |   |  |  |

Initially the starting address will be zero and not using Base 1. If you want the convention to follow the chart in the Modbus Serial ASFB manual then the PLC Addresses (Base 1) checkbox needs to be checked. With the first test we will attempt to write to the first to INTEGERS in the G&L.

| Read/Write                                                                                | Definition                              |               |      | $\times$              |  |
|-------------------------------------------------------------------------------------------|-----------------------------------------|---------------|------|-----------------------|--|
| Slave ID:                                                                                 | 1                                       |               |      | OK                    |  |
| Function:                                                                                 | 16 Write Multiple Reg                   | gisters 🗸 🗸   |      | Cancel                |  |
| Address:<br>Quantitur                                                                     | 0 Protoco                               | laddress. E.g | 4001 | 1 -> 10               |  |
| Scan Rate:<br>Disable<br>Read/                                                            | 40 [ms]<br>Write Disabled<br>e on error |               | Rea  | Apply<br>d/Write Once |  |
| View<br>Rows<br>10 0 20 0 50 0 100 0 Fit to Quantity                                      |                                         |               |      |                       |  |
| Hide Alias Columns     PLC Addresses (Base 1)       Address in Cell     Enron/Daniel Mode |                                         |               |      |                       |  |

On connection there are no errors so for demonstration purposes I set the first 2 registers to values 1234 and 5678 respectively.

| 💬 Mbpoll1      |                  |               |
|----------------|------------------|---------------|
| Tx = 4345: Err | = 1: ID = 1: F = | 16: SR = 40ms |
| Alia           | as 00000         |               |
| 0              | 1234             |               |
| 1              | 5678             |               |
| 2              |                  |               |
| 3              |                  |               |
| 4              |                  |               |
| 5              |                  |               |
| 6              |                  |               |
| 7              |                  |               |
| 8              |                  |               |
| 9              |                  |               |
|                |                  |               |
|                |                  |               |
|                |                  |               |

Now switching back to the animated ladder in PicPro I used the View List to monitor the values.

| Enable | Name       | Туре           | Value |   |
|--------|------------|----------------|-------|---|
| X      | INTEGER[0] | Signed Decimal | +1234 |   |
| X      | INTEGER[1] | Signed Decimal | +5678 |   |
|        |            |                |       | ~ |
|        |            |                |       |   |

Keep in mind some Modbus TCP masters start their address at 1, 40001, 400001, etc. where 1 will likely be equivalent to DATA[0] which is an offset in addressing.

The following yields the same result (Base 1 addressing):

| Read/Write           | Definition                   |                 | ×                            |
|----------------------|------------------------------|-----------------|------------------------------|
| Slave ID:            | 1                            |                 | OK                           |
| Function:            | 16 Write Multiple Re         | gisters 🗸       | Cancel                       |
| Address:             | 1 Protoco                    | I address. E.g. | 40011 -> 10                  |
| Quantity:            | 2                            |                 |                              |
| Scan Rate:           | 40 [ms]                      |                 | Apply                        |
| Disable<br>Read/     | Write Disabled<br>e on error |                 | Read/Write Once              |
| View<br>Rows<br>① 10 | ○ 20 ○ 50 ○                  | 100 🔿 Fit to    | ) Quantity                   |
| Hide A               | ulias Columns<br>ss in Cell  | PLC Addr        | esses (Base 1)<br>aniel Mode |

Note the Modbus TCP ASFB manual assumes a base 1 addressing scheme. Also note the array is shown as BOOL(x) in the chart but in the sample project the array is named BOOLS(x). Likewise the integer array is shown as DAT(x) in the chart but INTEGER(x) in the sample project.

# Message Addressing

| BOOL   | EANS      | INTEGERS     |         |  |
|--------|-----------|--------------|---------|--|
| Modbus | PiC900    | Modbus PiC90 |         |  |
| 00001  | BOOL(0)   | 40001        | DAT(0)  |  |
| 00002  | BOOL(1)   | 40002        | DAT(1)  |  |
| •      |           |              |         |  |
| 00999  | BOOL(998) | 40999        | DAT(998 |  |

The addressing between the PiC900 and Modbus is as follows:

To test the Boolean data I setup Modbus Poll to use function 15-Write Multiple Coils.

| Read/Write       | Definition                   |                 |                     | ×              |
|------------------|------------------------------|-----------------|---------------------|----------------|
| Slave ID:        | 1                            |                 |                     | OK             |
| Function:        | 15 Write Multiple Coi        | ls ~            |                     | Cancel         |
| Address:         | 0 Protoco                    | I address. E.g. | 10011               | -> 10          |
| Quantity:        | 2                            |                 |                     |                |
| Scan Rate:       | 40 [ms]                      |                 |                     | Apply          |
| Disable<br>Read/ | Write Disabled<br>e on error |                 | Read                | I/Write Once   |
| View<br>Rows     | ○ 20 ○ 50 ○                  | 100 🔿 Fit to    | Quan                | tity           |
| Hide A           | ulias Columns<br>ss in Cell  | PLC Addr        | esses (<br>iniel Mi | Base 1)<br>ode |

To demonstrate I added BOOLS[0] and BOOLS[1] to the View List in PicPro. NO=0 or OFF and YES=1 or ON.

| Enable | Name       | Туре           | Value |
|--------|------------|----------------|-------|
| х      | INTEGER[0] | Signed Decimal | +1234 |
| X      | INTEGER[1] | Signed Decimal | +5678 |
| Х      | BOOLS[0]   | Boolean        | NO    |
| X      | BOOLS[1]   | Boolean        | NO    |
|        |            |                |       |

## Turning on BOOLS[0] in Modbus Poll:

| ත් Modbus Poli - Mbpoli1                                      | _ | ×  | PiCPro Pro  | fessional Editio | on - [View List: C_N | IODEX.rtd]  |          |
|---------------------------------------------------------------|---|----|-------------|------------------|----------------------|-------------|----------|
| File Edit Connection Setup Functions Display View Window Help |   | ľ. | 🔳 File Edit | Online Co        | mpile Ladder \       | /iew Window | Help     |
| 🗅 📂 🖬 🎒 🗙 🛅 🖳 🏛 💷 05 06 15 16 17 22 23   TC 🗵 💡 😵             |   |    |             | X 🖻 🖻            | <b>₿</b> ? № 5       | 1 1         |          |
|                                                               |   |    | 🕶 🔛 🚯       | 3 3 3            | Ha 🛃 🏂 🕺             | 2 👼         |          |
| Tx = 14447: Err = 0: ID = 1: F = 15: SR = 40ms                |   |    | A_DT_T      | •                |                      |             |          |
| Alias 00000                                                   |   |    | Enable      | Name             | Туре                 | Value       |          |
| 0 1                                                           |   |    | X           | INTEGER[0]       | Signed Decimal       | +1234       |          |
|                                                               |   | ]  | X           | INTEGER[1]       | Signed Decimal       | +5678       |          |
|                                                               |   |    | X           | BOOLS[0]         | Boolean              | YES         |          |
| 2                                                             |   |    | X           | BOOLS[1]         | Boolean              | NO          | <u> </u> |
| 3                                                             |   |    |             |                  |                      |             |          |
| 4                                                             |   |    |             |                  |                      |             |          |
| 5                                                             |   |    |             |                  |                      |             |          |
| 6                                                             |   |    |             |                  |                      |             |          |
|                                                               |   |    |             |                  |                      |             |          |

## Turning on BOOLS[1] in Modbus Poll:

| 🛍 Modbus Poll - Mbpoll1                                       | _ | $\times$ | FiCPro Pro | fessional Editio | on - [View List: C_MO           | DEX.rtd] |      |
|---------------------------------------------------------------|---|----------|------------|------------------|---------------------------------|----------|------|
| File Edit Connection Setup Functions Display View Window Help |   |          | File Edit  | Online Cor       | mpile Ladder Vie                | w Window | Help |
| 🗅 🗃 🖬 🎒 🗙 🛅 🗒 🏩 📖 🕮 05 06 15 16 17 22 23   TC 🛛 💡 🦞           |   |          |            | X 🖻 🖻            | a 🔋 <table-cell> 💖</table-cell> | 6        |      |
|                                                               |   |          |            | 3 3              | 19 <b>1</b> 9 19 19             | <b>a</b> |      |
| 1x = 16031: Err = 0: ID = 1: F = 15: SR = 40ms                |   |          | A_DT_T     | - 2 :            |                                 |          |      |
| Alias 00000                                                   |   |          | Enable     | Name             | Туре                            | Value    |      |
|                                                               |   |          | X          | INTEGER[0]       | Signed Decimal                  | +1234    |      |
|                                                               |   |          | ] <u>x</u> | INTEGER[1]       | Signed Decimal                  | +5678    |      |
|                                                               |   |          | х          | BOOLS[0]         | Boolean                         | NO       |      |
|                                                               |   |          | X          | BOOLS[1]         | Boolean                         | YES      |      |
| 3                                                             |   |          |            |                  |                                 | []       |      |
| 4                                                             |   |          | d          |                  |                                 |          |      |
| 5                                                             |   |          |            |                  |                                 |          |      |
| 6                                                             |   |          | a          |                  |                                 |          |      |
| 7                                                             |   |          |            |                  |                                 |          |      |
| 8                                                             |   |          |            |                  |                                 |          |      |

Note there are 100 INTEGERS in the setup of the sample Modbus Serial ASFB but only 2 BOOLS.

You can expand it by changing the BSIZ from 2 to X within the limit of the size of the BOOLS array (0..998).

For example:

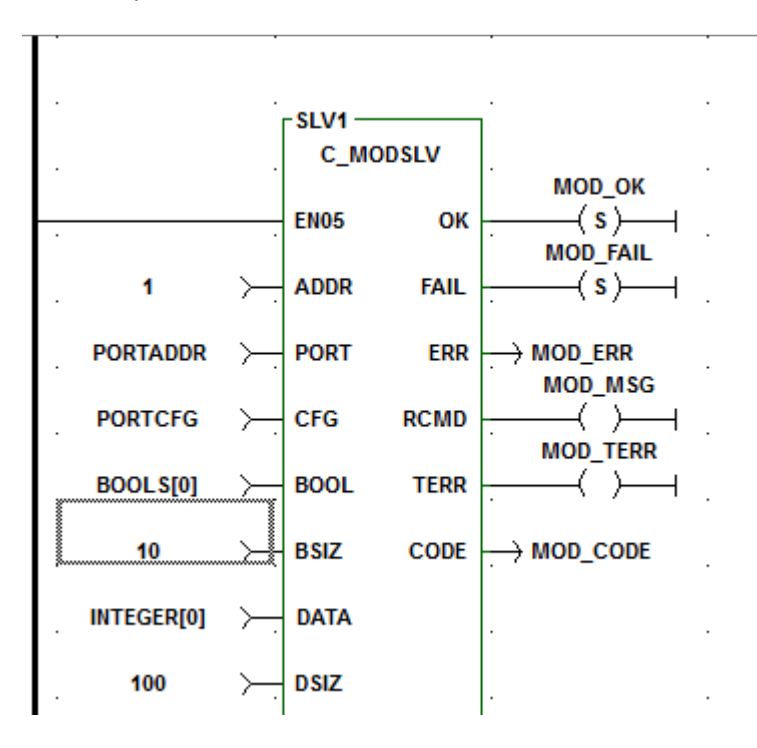

### It is important to note that the value of BSIZ must match the size of the array of BOOLS

Software Declarations : Main Ladder - [C\_MODEX.LDO]

File Edit Tools Help

|   | Name     | Туре       | Α. | I/O Point | Initial Value    | Long Name                     |
|---|----------|------------|----|-----------|------------------|-------------------------------|
|   | BOOLS    | BOOL(01)   |    |           |                  | Booleans:\On Modbus:\00001 to |
|   | INTEGER  | INT(099)   |    |           |                  | Integers:\On Modbus:\40001    |
|   | PORTADDR | STRING[15] |    |           | USER:\$00        | Seria/Port\Name\              |
|   | PORTCFG  | STRING[15] |    |           | 9600,E,8,1,N\$00 | Seria/Port/Configure/String   |
| Γ | RCMD     | STRUCT     |    |           |                  | Received\Commands\Informatio\ |

| Name     | Туре       | A. I/O Point      | Initial Value | Long Name                      |
|----------|------------|-------------------|---------------|--------------------------------|
| BOOLS    | BOOL(01)   |                   |               | Booleans:\On Modbus:\0000      |
| INTEGER  | INT(099)   | Help              |               | Integers:\On Modbus:\40001 to\ |
| PORTADDR | STRING[15] | Insert            |               | Serial\Port\Name\              |
| PORTCFG  | STRING[15] | Make Array        | ,N\$00        | Serial/Port/Configure/String   |
| RCMD     | STRUCT     | Modify Attributes | >             | Received\Commands\Informatio\  |
| ADDRESS  | USINT      | Purge Unused      |               | Address of\Incomming\Comman    |
| FUNCTION | USINT      | Delete            |               | Function\Number of\Incomming\  |
|          | END_STRUCT |                   |               |                                |
| MOD OK   | BOOL       |                   |               | init OK\flag\\                 |

To extend the array size, highlight the BOOLS Type and right-click and then choose Make Array.

In this example I extended the BOOLS from 0..1 to 0..9 or from 2 to 10 elements. So input 10 into the Enter Array Size box and then the Enter button on your PC's keyboard.

Software Declarations : Main Ladder - [C\_MODEX.LDO]

Software Declarations : Main Ladder - [C\_MODEX.LDO]

|     | _    |     | _  |   |    |    |
|-----|------|-----|----|---|----|----|
| Fil | e Eo | dit | 00 | s | He | lp |

| Name      | Туре       | Α. | I/O Point | Initial Value    | Long Name                      |
|-----------|------------|----|-----------|------------------|--------------------------------|
| BOOLS     | BOOL(01)   |    |           |                  | Booleans:\On Modbus:\0000      |
| INTEGER   | INT(099)   |    |           |                  | Integers:\On Modbus:\40001 to\ |
| PORTADDR  | STRING[15] |    |           | USER:\$00        | Seria/Port/Name/               |
| PORTCFG   | STRING[15] |    |           | 9600,E,8,1,N\$00 | Serial/Port/Configure/String   |
| RCMD      | STRUCT     |    |           |                  | Received\Commands\Informatio\  |
| ADDRESS   | USINT      |    |           |                  | Address of\Incomming\Comman    |
| .FUNCTION | USINT      |    |           |                  | Enter Array Size: 10 mming\    |
|           | END_STRUCT |    |           |                  | ,                              |
| MOD_OK    | BOOL       |    |           |                  | init OK\flag\\                 |
| MOD FAIL  | BOOL       |    |           |                  | init\failure\flan\             |

Software Declarations : Main Ladder - [C\_MODEX.LDO]

File Edit Tools Help

| Name     | Туре       | Α. | I/O Point | Initial Value   | Long Name                      |
|----------|------------|----|-----------|-----------------|--------------------------------|
| BOOLS    | BOOL(09)   |    |           |                 | Booleans:\On Modbus:\0000      |
| INTEGER  | INT(099)   |    |           |                 | Integers:\On Modbus:\40001 to\ |
| PORTADDR | STRING[15] |    |           | USER:\$00       | Seria/Port\Name\               |
| DODTOEO  | CTDIMO1461 |    |           | 0000 E 0 4 NE00 | Social/Doct/Coofigure/String   |

Save and Close the Software Declarations. Another addition will be a departure from monitoring using the View List and add the capability to viewing the values in the ladder itself. Using the MOVE function block as shown:

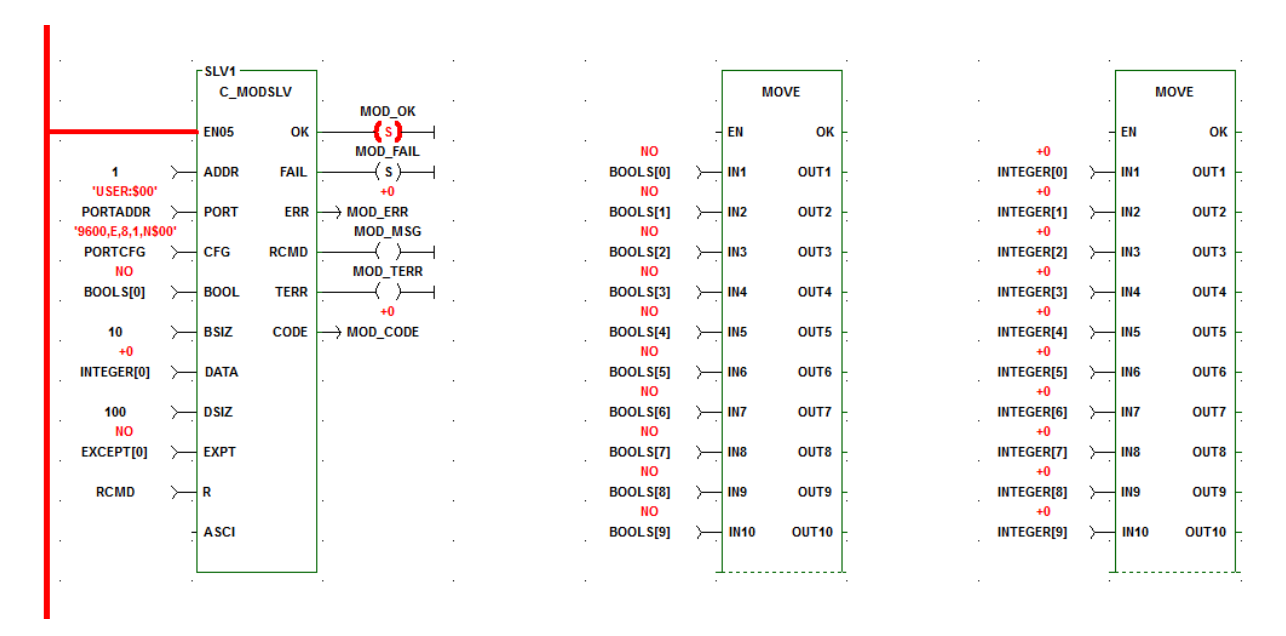

I added the two MOVE blocks, saved the ladder, and the performed a Compile&Download.

Testing BOOLS from Modbus Poll:

| ·                     |    |      |       |        | 월 Modbus Poll - Mbpoll1                                       |
|-----------------------|----|------|-------|--------|---------------------------------------------------------------|
|                       |    |      |       | ,<br>i | File Edit Connection Setup Functions Display View Window Help |
|                       |    |      | MOVE  |        | 🗅 🚔 🖨 🎒 🗙 🛅 🗒 🚊 🕮 05 06 15 16 17 22 23   TC 🖻 💡 😵             |
|                       |    | EN   | ок    | -      |                                                               |
| YES<br>BOOLS[0]<br>NO | ≻. | IN1  | OUT1  | -      | Tx = 1571: Err = 0: ID = 1: F = 15: SR = 40ms                 |
| BOOLS[1]              | ≻- | IN2  | OUT2  | -      | Alias 00000                                                   |
| BOOLS[2]              | ≻. | IN3  | OUT3  | -      |                                                               |
| BOOLS[3]<br>YES       | ≻. | IN4  | OUT4  |        |                                                               |
| BOOLS[4]              | ≻- | IN5  | OUT5  | -      | 4 1                                                           |
| BOOL S[5]<br>YES      | ≻- | IN6  | OUT6  | -      | 6 1                                                           |
| BOOL S[6]             | ≻- | IN7  | OUT7  | -      |                                                               |
| BOOLS[7]              | ≻. | IN8  | OUT8  |        | 9 0                                                           |
| BOOLS[8]              | ≻. | IN9  | OUT9  |        |                                                               |
| BOOLS[9]              | ≻. | IN10 | OUT10 | -      |                                                               |
|                       |    | l    |       | Ļ      |                                                               |

## Testing INTEGER using Modbus Poll:

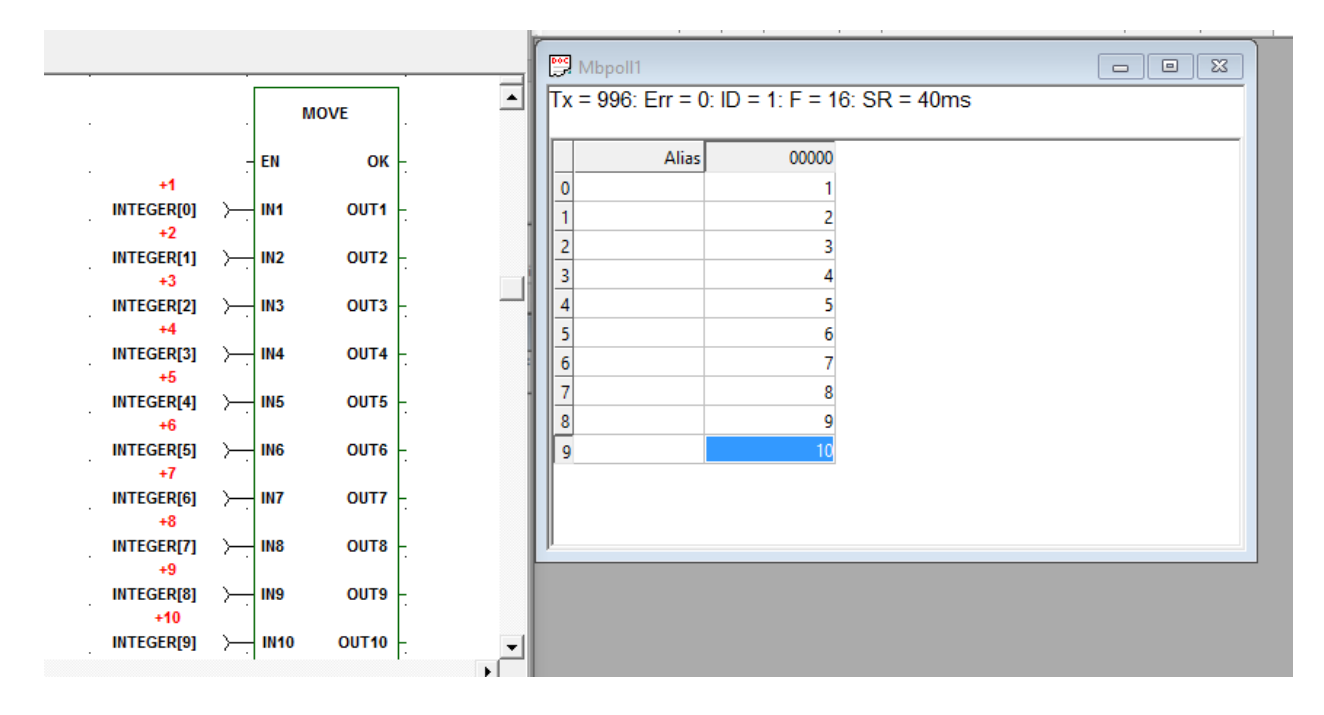

## Using KVB with Modbus Serial

Next I will demonstrate using KVB software to do the same thing as Modbus Poll.

I started by creating a new project and selecting Kollmorgen->Modbus Master RTU/TCPIP as shown below. Note this communication driver supports both Serial (RTU) Modbus and Ethernet based Modbus TCP.

| Choose Target                                                                        | Choose Controller                | Select Location                          |
|--------------------------------------------------------------------------------------|----------------------------------|------------------------------------------|
| Choose your target in the menu                                                       | Choose your preferred controller | Select the location of your project      |
| below                                                                                | or OPC server in the menu below  | in the menu below                        |
| Controllers Select brand  DEMO  G & L Motion Control  Kollmorgen  OPC UA Server URL: | Select protocol                  | Next ><br>< Previous<br>Finish<br>Cancel |

Under Tags->Controllers->Settings:

| Project Explorer 🗸 🗘 🗙            | Screen1 × Tags ×                                      |    |           |                  |
|-----------------------------------|-------------------------------------------------------|----|-----------|------------------|
| Screens (1)     All Screens       | 🔁 Tags                                                |    |           |                  |
|                                   | Tags Controllers Triggers Poll Groups Index Registers |    |           |                  |
|                                   | Home                                                  |    |           |                  |
| Screen1                           |                                                       |    |           |                  |
|                                   | Add Delete                                            |    | Controlle | Snow Selection • |
|                                   |                                                       |    |           |                  |
|                                   | Name                                                  | ID | Active    |                  |
|                                   | > Controller1                                         |    |           | ₹                |
|                                   |                                                       |    |           |                  |
|                                   |                                                       |    |           |                  |
|                                   |                                                       |    |           |                  |
| 0-0-0                             |                                                       |    |           |                  |
| Search 🛞                          |                                                       |    |           |                  |
| <ul> <li>Functions (4)</li> </ul> |                                                       |    |           |                  |
| Alarm Server                      |                                                       |    |           |                  |
| Multiple Languages                |                                                       |    |           |                  |
| Security                          |                                                       |    |           |                  |
| Tags                              |                                                       |    |           |                  |

Under the Settings tab I changed the Communications mode to Serial. As with Modbus Poll, the ID or in this case called Default Station needs to be set to the same number as in the C\_MODSLV's ADDR input value.

| PiCPro Professional Edition - [Main Ladder - [C_MODEX.LDO]] | – 🗆 X                            |
|-------------------------------------------------------------|----------------------------------|
| I File Edit Online Compile Ladder View Window Help          | _ & ×                            |
|                                                             | Modbus Master RTU/TCPIP ×        |
|                                                             | Settings Stations                |
|                                                             | Modbus Master RTU/TCPIP 5.02.02  |
|                                                             | Settings                         |
|                                                             | Communication mode Serial        |
| MODIOK                                                      | Default station 1                |
|                                                             | Modbus protocol RTU              |
| MOD FAIL NO                                                 | 32-bit word mapping Motorola     |
|                                                             | Addressing Decimal               |
| 115FR-500' +0 NO                                            | Start address 0-based            |
|                                                             | 2 Max block size (words) 16      |
| '9600.E.8.1.N500' MOD MSG NO                                | Force function code 0x10 Disable |
|                                                             | 3 - String swap Enable           |
| NO MOD_TERR NO                                              | Silent time (ms) 20              |

I left the Start address as the default 0-based. If you want the addressing to look like the table in the Modbus Serial ASFB manual you need 1-based but in this example I left it at 0-based because I like the Modbus address count to be the same as the index of the INTEGER[x] array. I also added 20msec of silent time.

| Modbus Master RTU/TC  | PIP         |          |         | $\times$ |  |  |  |
|-----------------------|-------------|----------|---------|----------|--|--|--|
| Settings Stations     |             |          |         |          |  |  |  |
| Modbus Master RTU/TC  | PIP 5.02.02 |          |         |          |  |  |  |
| Settings              |             |          |         |          |  |  |  |
| Communication mode    |             | Serial   |         |          |  |  |  |
| Default station       |             | 1        |         |          |  |  |  |
| Modbus protocol       |             | RTU      |         |          |  |  |  |
| 32-bit word mapping   |             | Motorola |         |          |  |  |  |
| Addressing            |             | Decimal  |         |          |  |  |  |
| Start address         |             | 0-based  | 0-based |          |  |  |  |
| Max block size (words | )           | 16       |         |          |  |  |  |
| Force function code 0 | x10         | Disable  |         |          |  |  |  |
| String swap           |             | Enable   |         |          |  |  |  |
| Silent time (ms)      |             | 20       |         |          |  |  |  |
| Clock register        |             | 40000    |         |          |  |  |  |
| Communication me      | ethod       |          |         |          |  |  |  |
| Communication metho   | d           | Serial   |         | •        |  |  |  |
|                       |             |          |         |          |  |  |  |
|                       |             |          |         |          |  |  |  |
|                       |             |          |         |          |  |  |  |
|                       |             |          |         |          |  |  |  |
|                       | OK          | Cancel   | Apply   | Help     |  |  |  |

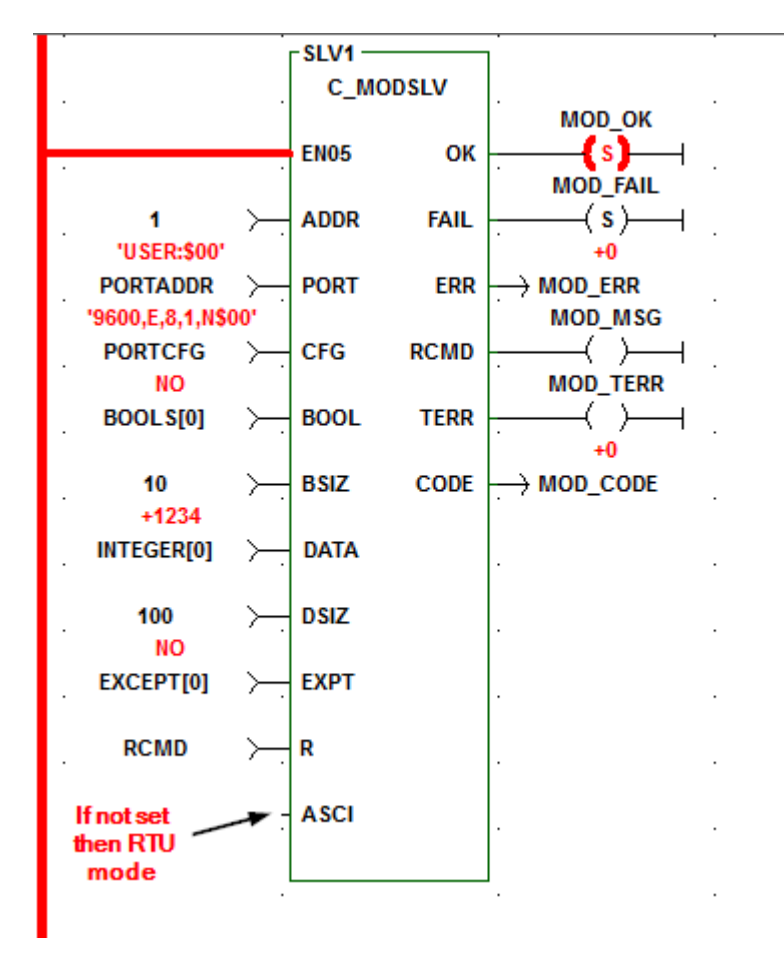

As mentioned before, RTU mode is select in the C\_MODSLV as follows:

Scrolling down under Communications Method I selected Serial and set the serial port settings to match that of my PC ( which I am using as the Modbus Serial Master ) This will need to be set according to your hardware that you are using for the Modbus Serial Master.

Modbus Master RTU/TCPIP

| Communication method<br>Communication method        |              |  |  |  |  |  |  |  |
|-----------------------------------------------------|--------------|--|--|--|--|--|--|--|
| Communication method                                |              |  |  |  |  |  |  |  |
|                                                     | Serial       |  |  |  |  |  |  |  |
| Port                                                | COM1         |  |  |  |  |  |  |  |
| Baud                                                | 9600         |  |  |  |  |  |  |  |
| Parity                                              | Even 💌       |  |  |  |  |  |  |  |
| Data bits                                           | 8            |  |  |  |  |  |  |  |
| Stop bits                                           | 1            |  |  |  |  |  |  |  |
| Tunneling protocol                                  | TCP          |  |  |  |  |  |  |  |
| Tunneling IP address                                | 192.168.98.2 |  |  |  |  |  |  |  |
| Tunneling port                                      | 6004         |  |  |  |  |  |  |  |
| Tunneling local UDP port                            | 0            |  |  |  |  |  |  |  |
| E Advanced                                          |              |  |  |  |  |  |  |  |
| E Routing                                           | •            |  |  |  |  |  |  |  |
| Parity<br>Set the parity for the selected COM port. |              |  |  |  |  |  |  |  |

The Stations tab is for Ethernet based communications so I left it at default.

 $\times$ 

Next I created 4 tags 2 of the BOOL type and 2 of the INT16 type. Note the addressing is 0-based.

| Screen1 × Tags ×                               |                                                                      |                                                                                   |                                                  |                                         |                                       |                     |           |            |                       |
|------------------------------------------------|----------------------------------------------------------------------|-----------------------------------------------------------------------------------|--------------------------------------------------|-----------------------------------------|---------------------------------------|---------------------|-----------|------------|-----------------------|
| 👌 Tags                                         |                                                                      |                                                                                   |                                                  |                                         |                                       |                     |           |            |                       |
| Tags Controllers Triggers                      | Poll Groups Ind                                                      | dex Registers                                                                     |                                                  |                                         |                                       |                     |           |            |                       |
| Home                                           |                                                                      |                                                                                   |                                                  |                                         |                                       |                     |           |            |                       |
|                                                | Column                                                               | is Visible                                                                        |                                                  |                                         |                                       |                     |           |            | Filter                |
| Add 👻 Delete                                   | ▼ ✓ Scali                                                            | ing [<br>a Exchange                                                               | ✓ Others                                         |                                         |                                       |                     |           |            |                       |
| Add    Delete Tag                              | ▼ Scali                                                              | ing 🛛 🗄                                                                           | Others     Controllers                           |                                         | Scaling                               |                     |           |            | Others                |
| Add • Delete<br>Tag<br>Name                    | Scali     Data                                                       | ing Exchange                                                                      | Others Controllers Data Type                     | Controller 1                            | Scaling<br>Offset                     | Gain                | Read Expr | Write Expr | Others<br>Description |
| Add  Delete Tag Name BOOLS_0                   | Cali     Data     Type     BOOL                                      | ing Exchange                                                                      | Others Controllers Data Type BIT                 | Controller 1<br>00000                   | Scaling<br>Offset<br>0                | Gain 1              | Read Expr | Write Expr | Others<br>Description |
| Add  Delete Tag Name BOOLS_0 BOOLS_1           | Data Type<br>BOOL<br>BOOL                                            | ing [<br>a Exchange<br>Access Right<br>ReadWrite<br>ReadWrite                     | Controllers<br>Data Type<br>BIT<br>BIT           | Controller 1<br>00000<br>00001          | Scaling<br>Offset<br>0                | Gain<br>1           | Read Expr | Write Expr | Others<br>Description |
| Add  Delete Tag Name BOOLS_0 BOOLS_1 INTEGER_0 | Cali     Cali     Data     Data     Type     BOOL     BOOL     INT16 | ing 5<br>a Exchange<br>Access Right<br>ReadWrite<br><b>ReadWrite</b><br>ReadWrite | Controllers<br>Data Type<br>BIT<br>BIT<br>INT 16 | Controller 1<br>00000<br>00001<br>40000 | Scaling<br>Offset<br>0<br>0<br>0<br>0 | Gain<br>1<br>1<br>1 | Read Expr | Write Expr | Others<br>Description |

Next for Screen 1 I added 2 Buttons and 2 Analog Numerics. I changed the labels on the buttons accordingly and put text labels above the 2 Analog Numerics.

|          | INTEGER[0] |
|----------|------------|
| BOOLS[0] | #          |
|          | INTEGER[1] |
| BOOLS[1] | #          |
|          |            |

Next it is required to associate a tag and action to each graphic on the screen.

First with the BOOLS[0] button. Set the Mouse Down and Mouse Up as shown so the operation of the button is on press BOOLS[0] will be 1 or ON and on release BOOLS[0] will be 0 or OFF.

| 100 |                 |      |                 |    |                |       |  |    |
|-----|-----------------|------|-----------------|----|----------------|-------|--|----|
| J   | General Actions |      |                 |    |                |       |  |    |
|     | Select Action   | •    | Set Analog      | •  | Set Analog     | •     |  |    |
|     |                 |      | BOOLS_0         | •  | BOOLS_0        | •     |  |    |
|     | Mouro Lonvo     | 5    | 1<br>Mouro Down | E. | 0<br>Mouse Lie | 5     |  |    |
| 1   | INIOUSE Leave   |      | Mouse Dowit     |    | Mouse op       |       |  |    |
| T   |                 |      |                 |    |                |       |  |    |
|     |                 |      |                 |    |                |       |  |    |
|     |                 |      |                 |    |                |       |  | į. |
|     | •               |      |                 |    |                |       |  |    |
|     |                 |      |                 |    |                |       |  |    |
|     |                 |      |                 |    |                |       |  |    |
|     |                 |      |                 |    |                |       |  |    |
|     |                 |      | 102.0           |    | INTEGER[0]     |       |  |    |
|     |                 |      | F               |    |                |       |  |    |
|     |                 | 115  | BOOLS[0]        |    | #              | 538.0 |  |    |
|     |                 | 110. |                 |    |                | 000.0 |  |    |
|     |                 |      |                 |    |                |       |  |    |
|     |                 |      |                 |    | INTEGER[1]     |       |  |    |
|     |                 |      | P0015[1]        |    | #              |       |  |    |
|     |                 |      | BOOLS[1]        |    | #              |       |  |    |
|     |                 |      | 202.0           |    |                |       |  |    |
|     |                 |      | 303.0           |    |                |       |  |    |
|     |                 |      |                 |    |                |       |  |    |
|     |                 |      |                 |    |                |       |  |    |

### Repeat for the BOOLS\_1 button:

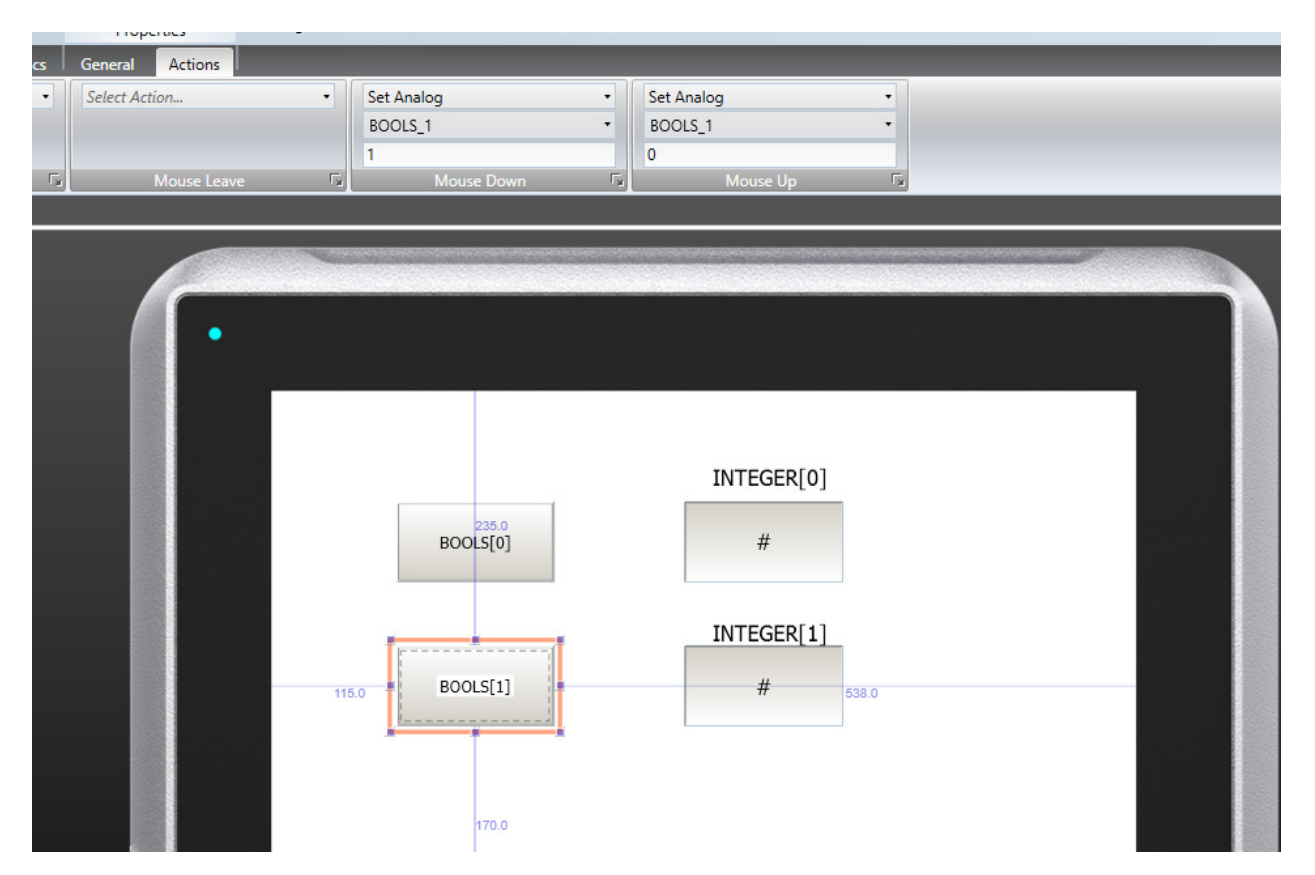

Next the Analog Numeric fields will be configured. The tag is selected, Integer type, and On Input is setup to limit the input from the HMI to be within a valid range for a 16 bit signed integer.

| Home Project System    | Insert View I    | Dynamics General Actio   | ons                    |                |                         |       |  |
|------------------------|------------------|--------------------------|------------------------|----------------|-------------------------|-------|--|
| Integer • Zero Fill    | Prefix           | INTEGER_0 •              | Auto Stretch Font      |                | 🗹 On Input 🗌 On Display |       |  |
| Limit Characters to 10 | Suffix           | Select Security Groups 🔹 | Disable Operator Input |                | Lower Limit -32768      |       |  |
| Number of Decimals 1   |                  | Default *                | Transparent            |                | Upper Limit 32767       |       |  |
| Disalan Fransk         | Prefix/Suffix    | Tag / Security           | Format                 | Text Alignment | Validation              |       |  |
| Project Explorer 🚽 🗸 🗙 | Screen1 × Tags × |                          |                        |                | 95                      |       |  |
| ▼ Screens (1)          |                  |                          |                        |                |                         |       |  |
| All Screens            |                  |                          |                        |                |                         |       |  |
|                        |                  |                          | •                      |                |                         |       |  |
| Screen1                |                  |                          |                        |                |                         |       |  |
|                        |                  |                          |                        |                | 102.0                   | -     |  |
|                        |                  |                          | -                      |                | INTEGER[0               | ]     |  |
|                        |                  |                          |                        | POOL 5[0]      | #                       |       |  |
|                        |                  |                          |                        | BOOLSTON       | - #                     | 271.0 |  |
|                        |                  |                          |                        |                |                         |       |  |
|                        |                  |                          |                        |                | INTEGER[1]              | 1     |  |
|                        |                  |                          |                        |                |                         |       |  |
|                        |                  |                          |                        | BOOLS[1]       | #                       |       |  |
| Search                 |                  |                          |                        |                |                         |       |  |
| vearen Q               |                  |                          |                        |                | 303.0                   |       |  |
| ▼ Functions (4)        |                  |                          |                        |                |                         |       |  |

Repeat for INTEGER[1]:

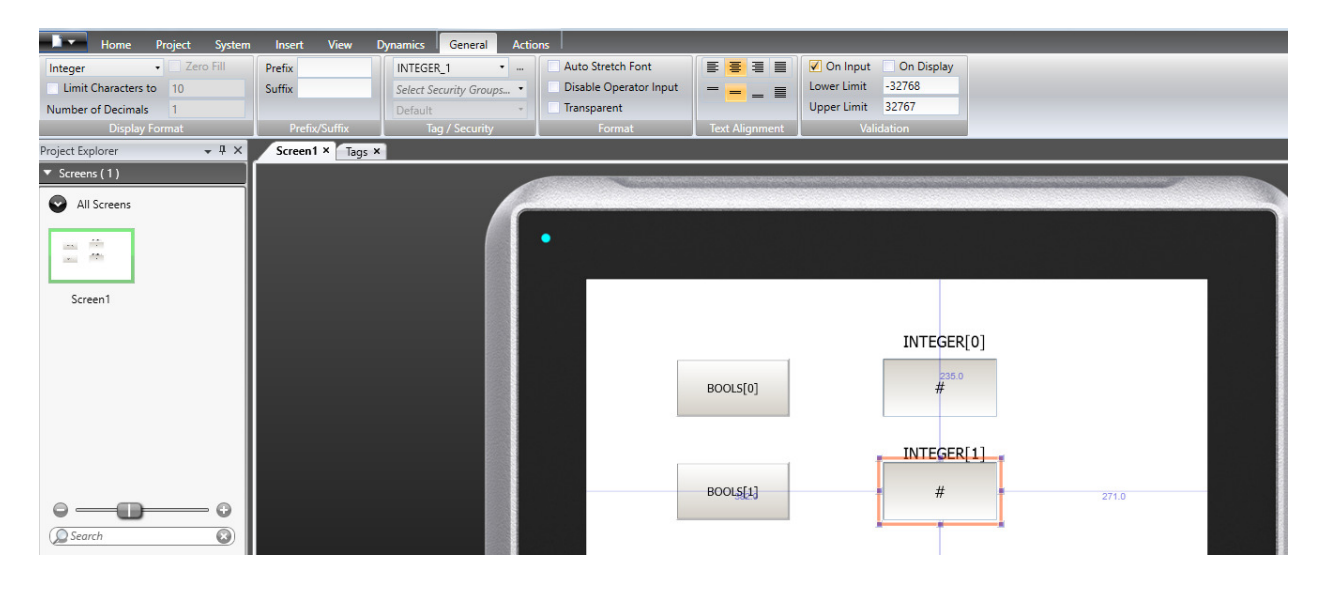

After Save, Build, Run....

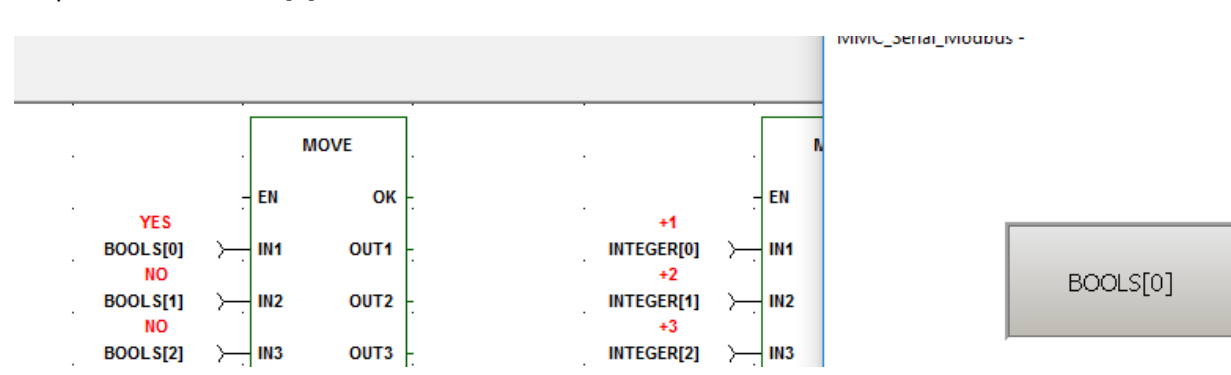

On press of the BOOLS[0] button in run-time:

On press of the BOOL[1] button in run-time:

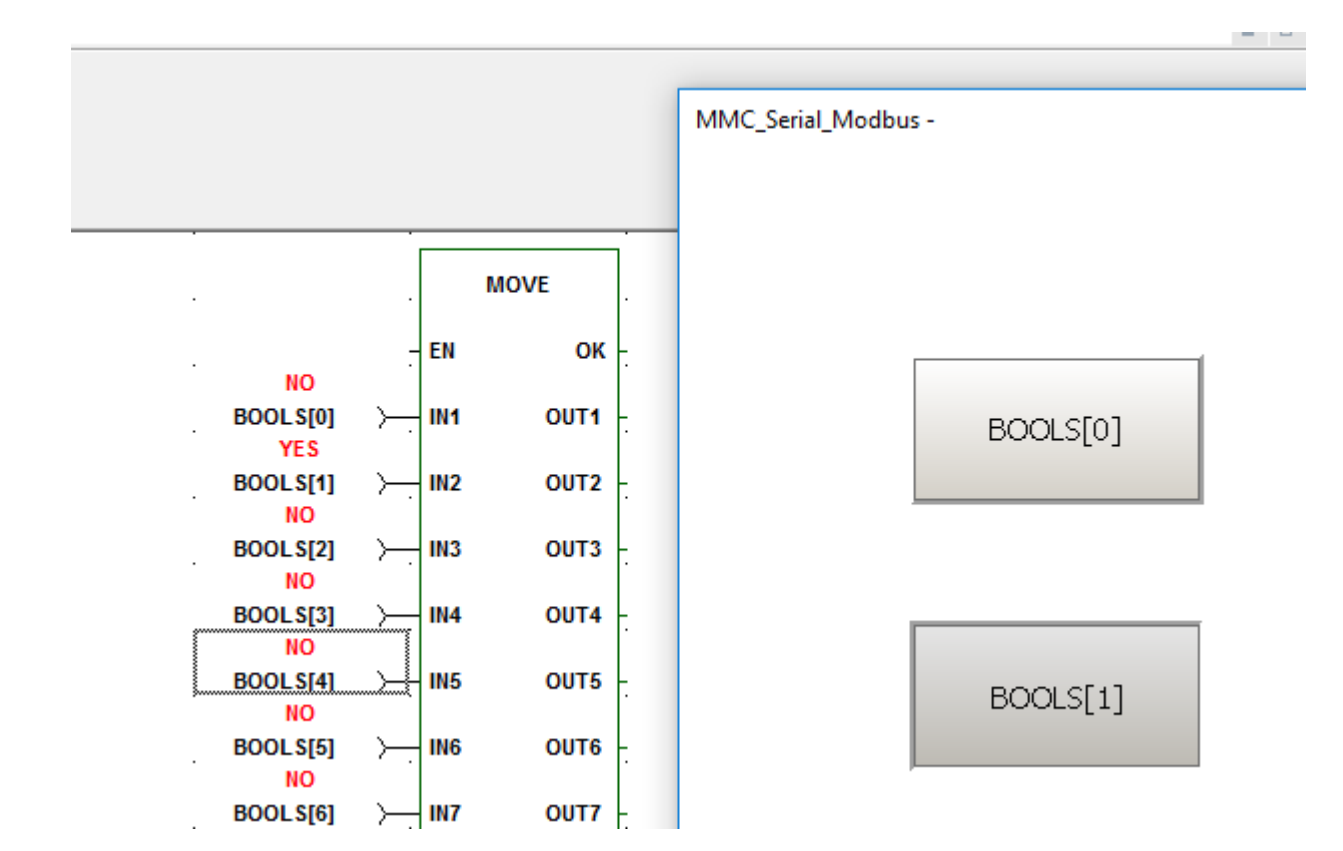

From the Modbus Poll the values were set in the INTEGER array. Initially KVB in run-time shows INTEGER[0] as a value of 1 and INTEGER[1] as a value of 2.

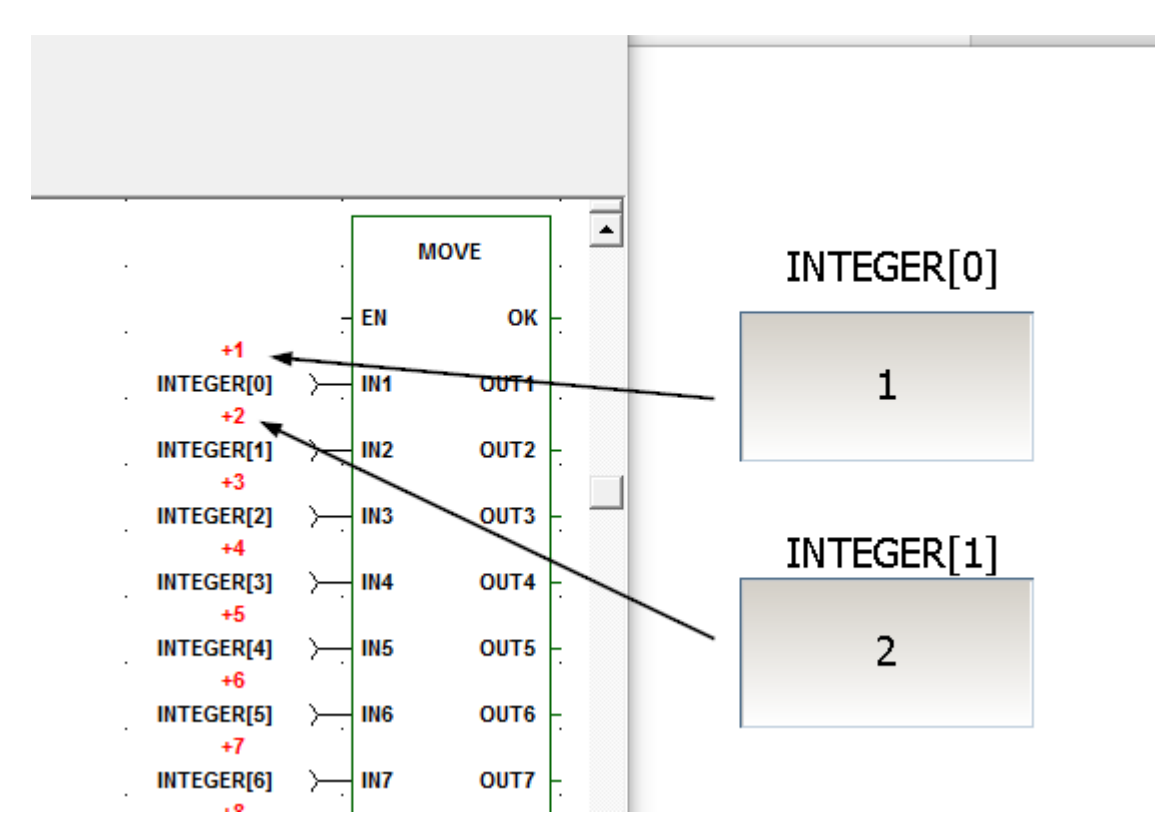

Clicking on the 2 data fields and changing the values:

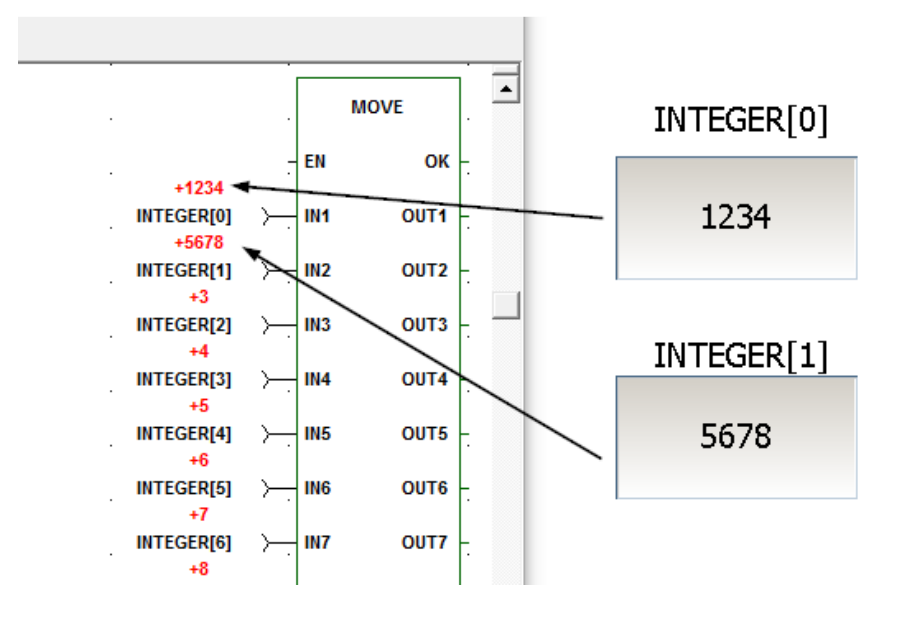

This concludes the Modbus Serial Example.